# Guidance to fill out German Customs Online Declaration for the Sale of Cars to non-ID Card Holders

The application can be accessed via the link <u>www.einfuhr.internetzollanmeldung.de</u> using any Internet browser that supports the current general web standards (e.g. Firefox, Safari, Opera, Chrome, etc.). Internet Explorer (IE) cannot be used.

This guidance is intended to provide assistance for the fields with selection menus that may be relevant in the <u>specific</u> case of the sale of cars under "Use by the Forces" to non-ID card holders. **No responsibility is taken for the correctness of the information!** 

First read through the start page "Willkommen!" and follow the instructions. If you don't understand German, you can copy the text into a translation software to translate it into English. Please make sure that you have all the necessary documents (e.g. purchase contract) available for uploading.

Please note that a timer is running in the top right-hand corner. The application will close automatically after 60 minutes of inactivity. If you have not previously saved your entries as described below, you will have to enter everything again.

Initially, the form consists of three pages. All fields highlighted in yellow are mandatory and must be completed! Once you have completed all the fields highlighted in yellow, save your data using the button "Formulardaten sichern" and only then click on the button "Positionsdaten". Once all fields have been completed, you will be taken to another form page.

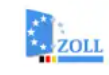

#### Formular Internet-Zollanmeldung Einfuhr

ATLAS Einfuhr Codelisten herunterladen

Merkblatt zu Zollanmeldungen summarischen Anmeldungen und Wiederausfuhrmitteilungen (MZSW)

Onlinehilfe

Impressum

Informationen zum Datenschutz

Barrierefreiheit

Welcome!

#### Zollbehandlung / Einfuhr / Normalverfahren — IZA

Auf den folgenden Seiten bietet Ihnen die Zollverwaltung die Möglichkeit, eine Internet-Zollanmeldung (IZA) zu erstellen und diese online abzugeben. Als Voraussetzung zur Anmeldungserstellung wird lediglich ein Standardbrowser benötigt. JavaScript muss im Browser aktiviert sein. Eine weitere Software muss nicht installiert werden

Der verwendete Internetbrowser muss das Protokoll TLS 1.2 unterstützen. Die Verwendung des Protokolls TLS 1.2 muss im Browser aktiviert sein.

Weitere Informationen zum Mindeststandard des BSI für den Einsatz des SSL/TLS-Protokolls durch Bundesbehörden finden Sie auf der Webseite des Bundesamts für Sicherheit in der Informationstechnik.

Bitte beachten Sie, dass über die IZA nur bestimmte Zollverfahren (Einfuhr- Normalverfahren) angemeldet werden können. Die entsprechenden Verfahren können Sie der Werteliste bei dem Feld Verfahren entnehmen

Um Ihre Zollanmeldung online abzugeben, gehen Sie bitte folgendermaßen vor:

- 1. Erfassen Sie bitte zunächst die allgemeinen Anmeldedaten (Kopfdaten) der IZA.
- 2. Sichern Sie Zwischenstände Ihrer bereits erfassten Formulardaten ggf, als XML-Datei lokal auf Ihrem Rechner.
- 3. Anschließend können Sie die Positionsdaten erfassen.
  - 4. Auf der letzten Formularseite können Sie den Ausdruck der Kopfdaten und der Positionsdaten starten. Sofen Sie Ihre Anmeldung persönlich bei Ihrem Zollamt vorlegen möchten, erstellen Sie bitte einen doppelten Ausdruck und unterschreiben Sie diese. Es besteht ebenfalls die Möglichkeit die unterschriebene Anmeldung eingescannt per E-Mail oder Fax zu übermitteln
  - 5. Bitte übersenden Sie in jedem Fall auch die erforderlichen Unterlagen und ogf. andere Vordrucke per E-Mail bzw. Fax oder legen Sie diese im Original bei Ihrem Zollamt vor.

Falls Sie nach dem Ausdruck und der Prüfung Ihrer Zollanmeldung Fehler feststellen, so erstellen Sie bitte eine neue Anmeldung. Eine Änderung der Daten Ihrer bereits ausgedruckten Anmeldung ist im Nachhinein nicht möglich!

Zur Unterstützung der Eingabe Ihrer Daten stehen Ihnen umfangreiche Wertelisten ([...]), eine Online-Hilfe sowie das Merkblatt zu Zollanmeldungen, summarischen Anmeldungen und Wiederausfuhrmitteilungen (MZSW) zur Verfügung. Pflichtfelder sind farblich hervorgehoben dargestellt.

Das Formular reagiert dynamisch auf Ihre Eingaben und wird teilweise dadurch erneut aufgebaut, um z.B. einzelne nicht benötigte Felder auszublenden oder abhängig von Ihren Angaben Pflichtfelder zu definieren.

#### Speichern und Hochladen von XML- Daten:

Sie können die in das Formular eingegebenen Kopfdaten (vor dem Wechsel zu den Positionsdaten) als XML Datei herunterladen und auf der Festplatte Ihres Rechners speichern. Erfasste Positionsdaten laden Sie vor dem Speichern der jeweiligen Position als separate XML Datei(en) herunter. Die von Ihnen bereits erfassten Formulardaten werden in einem XML-Datensatz mit einer nur geringen Dateigröße gespeichert. Laden Sie die XML Datei zu einem späteren Zeitpunkt wieder hoch, um den Ausfüllvorgang fortzusetzen.

Informationen zum Datenschutz finden Sie unter www.zoll.de

#### Hinweise:

Bitte beachten Sie, dass die Bearbeitungs- Sitzung nach einem bestimmten Zeitintervall (60 Minuten) mit einem entsprechenden Hinweis beendet wird. Die Erfassung der Positionsdaten schließen Sie bitte zusätzlich innerhalb von 180 Minuten nach dem Wechsel zum Positionsdatenformular ab.

Die IZA wird nur in das ATLAS- Fachverfahren "Zollbehandlung" übernommen und von dort aus weiter bearbeitet, wenn Sie die Anmeldung unterschrieben innerhalb von 30 Tagen persönlich bei Ihrem Zollamt vorlegen, oder die Anmeldung eingescannt per E-Mail bzw. Fax an Ihr Zollamt übermitteln. Die Frist des Artikel 149 VO (EU) Nr. 952/2013 (Zollkodex der Union) von 90 Tagen, innerhalb derer die Waren in ein Zollverfahren zu überführen oder wiederauszuführen sind, bleibt hiervon unberührt

Auf der Seite Digitaler Verbraucherschutz des BSI finden Sie aktuelle Sicherheitsinformationen über Bedra im Internet und entsprechende Schutzmaßnahmen.

→ Bitte klicken Sie hier, um eine Internet-Zollanmeldung zu erstellen

Please read thoroughly! If you don't understand any German, you can copy the text into an online translation engine (Google translate, DeepL etc.) and have it translated into English.

Please note and have documents ready for uploading if necessary. If you don't understand any German, you can copy the text into an online translation engine (Google translate, DeepL etc.) and have it translated into English.

Once you have read everything, click on this link on the website to access the form. Alternatively, you can click on "Formular Internetzollanmeldung Einfuhr" at the top left of this page.

Pay attention to time: after 60 minutes of inactivity the application will close automatically without saving. You can also reset the timer using the round arrow to the right of the time display

59:55 C

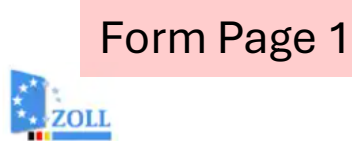

# Image: Service Desk Image: Service Desk Barrierefreiheit

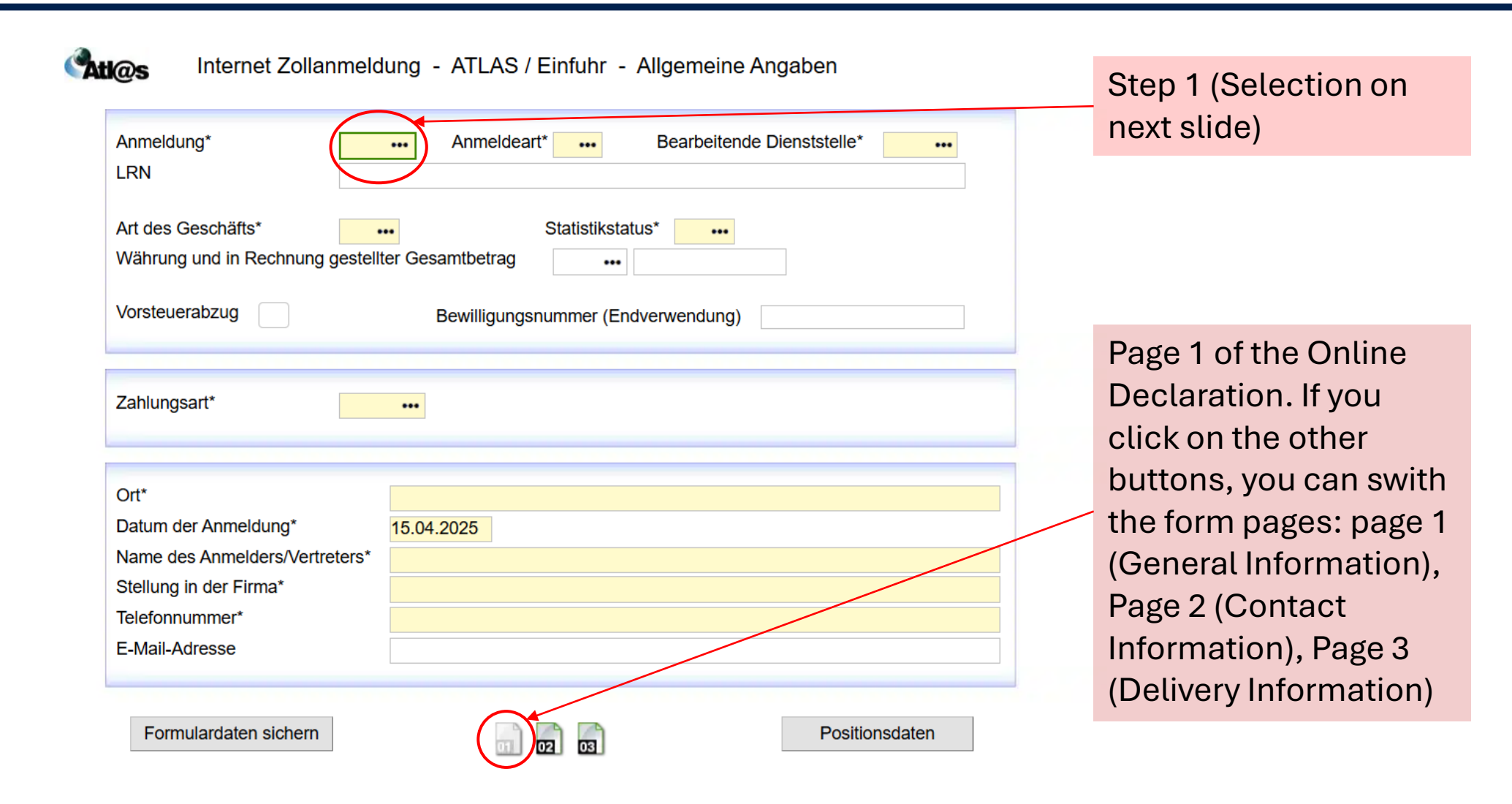

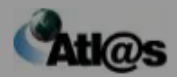

### Internet Zollanmeldung - ATLAS / Einfuhr - Allgemeine Angaben

| Anme      | eldung* Anmeldeart* Rearbeitende Dienststelle*                                           |
|-----------|------------------------------------------------------------------------------------------|
| LR        | Please select X                                                                          |
| Art<br>Wä | Anmeldung<br>Please enter search criteria and hit the "Search" button.                   |
| Voi       | Enter search term Search                                                                 |
| Zal       | Code Wert                                                                                |
|           | CO Warenverkehr zwischen den Mitgliedstaaten der Gemeinschaft                            |
| Ort       | EU Warenverkehr zwischen Vertragsparteien des Versandabkommens                           |
| Da<br>Na  | IM •Warenverkehr zwischen der Gemeinschaft und anderen Drittländern als den EFTA-Ländern |
| Tel       | Barrierefreiheit Close                                                                   |
|           |                                                                                          |
| Fo        | ormulardaten sichern 🔐 🔂 🛐                                                               |

Select code "IM" (movement of goods between the EU and Third Countries other than EFTA)

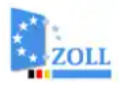

# Image: Service Desk Image: Service Desk Service Desk Barrierefreiheit

| LRN   Art des Geschäfts*   •••   Währung und in Rechnung gestellter Gesamtbetrag   •••     Vorsteuerabzug   Bewilligungsnummer (Endverwendung)     Zahlungsart*   •••   Ort*   Datum der Anmeldung*   15.04.2025   Name des Anmelders/Vertreters*   Stellung in der Firma*   Telefonnummer*   E-Mail-Adresse                                                                                                    | Anmeldung* Anmeldeart* ••• Bearbeitende Dienststelle* •••                                                                                                    | see next slide) |
|----------------------------------------------------------------------------------------------------|----------------------------------------------------------------------------------------------------|-----------------|
| Zahlungsart*   •••   Ort*   Datum der Anmeldung*   15.04.2025   Name des Anmelders/Vertreters*   Stellung in der Firma*   Image: Stellung in der Firma*   Image: Stellung in der Firma*   Image: Stellung in der Firma*   Image: Stellung in der Firma*   Image: Stellung in der Firma*   Image: Stellung in der Firma*   Image: Stellung in der Firma*   Image: Stellung in der Firma*   Image: Stellung in der Firma*   Image: Stellung in der Firma*   Image: Stellung in der Firma*   Image: Stellung in der Firma*                                                                                                    | LRN         Art des Geschäfts*       •••         Währung und in Rechnung gestellter Gesamtbetrag       •••         Vorsteuerabzug       Bewilligungsnummer (Endverwendung)                                                                                                    |                 |
| Ort*IsourceDatum der Anmeldung*15.04.2025Name des Anmelders/Vertreters*IsourceStellung in der Firma*IsourceTelefonnummer*IsourceE-Mail-AdresseIsource                                                                                                    | Zahlungsart* •••                                                                                                    |                 |
| Datum der Anmeldung*15.04.2025Name des Anmelders/Vertreters*Image: Comparison of the second of the second of the secon |                                                                                                    |                 |
| Name des Anmelders/Vertreters*       Stellung in der Firma*       Telefonnummer*       E-Mail-Adresse                                                                                                    | Ort*                                                                                                    |                 |
| Stellung in der Firma*       Telefonnummer*       E-Mail-Adresse                                                                                                    | Ort* International International Internation |                 |
| Telefonnummer* E-Mail-Adresse                                                                                                    | Ort*     Image: Constraint of the second of the second of th                           |                 |
| E-Mail-Adresse                                                                                                    | Ort*Image: Constraint of the second of the second of the seco                          |                 |
|                                                                                                    | Ort*Image: Constraint of the second of the second of the seco                          |                 |

59:08 C

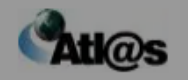

### Internet Zollanmeldung - ATLAS / Einfuhr - Allgemeine Angaben

| Anmeldung*    | IM ••• Anmeldeart* ••• Bearbeitende Dienststelle* •••                          |   |                                              |
|---------------|--------------------------------------------------------------------------------|---|----------------------------------------------|
| LRN PI        | ease select X                                                                  |   |                                              |
| Art de:       |                                                                                |   |                                              |
| Währu Ar      | meldeart                                                                       |   |                                              |
| Ple           | ase enter search criteria and hit the "Search" button.                         |   |                                              |
| Er            | ter search term Search                                                         |   |                                              |
| For           | Ind 2 records.                                                                 |   | <b>•</b> • • • • • • • • • • • • • • • • • • |
| Zahlur        | ode Wert                                                                       |   | Select code "A"                              |
|               | Abgabe einer berkömmlichen Zollanmeldung (normales Verfahren, Artikel 162 UZK) |   | (Sumission of a                              |
| Ort*          | Abgube einer herkommienen zonunneidung (normales verlahren, Araker 102 02k)    |   | normal customs                               |
| Datum         | Abgabe einer unvollständigen Zollanmeldung                                     | - | declaration)                                 |
| Name          |                                                                                |   |                                              |
| Stellur       | Barrierefreiheit Close                                                         |   |                                              |
| Telefonnumm   | er*                                                                            |   |                                              |
| E-Mail-Adress | e                                                                              |   |                                              |
|               |                                                                                |   |                                              |
| Formulard     | aten sichern Positionsdaten                                                    |   |                                              |
| Tornularu     |                                                                                |   |                                              |

| *** | *    |
|-----|------|
| -   | ZOLL |

# Image: Service Desk Image: Service Desk ATLAS Barrierefreiheit

| Anmeldung*                               | Anmeldeart*     Bearbeitende Dienststelle* | see next slide) |
|------------------------------------------|--------------------------------------------|-----------------|
| LRN                                      |                                            |                 |
| Art des Geschäfts*                       | ••• Statistikstatus* •••                   |                 |
| Währung und in Rechnung gestell          | ter Gesamtbetrag •••                       |                 |
| Vorsteuerabzug                           | Bewilligungsnummer (Endverwendung)         |                 |
|                                          |                                            |                 |
| Zahlungsart*                             |                                            |                 |
|                                          |                                            |                 |
| Ort*                                     |                                            |                 |
| Datum der Anmeldung*                     | 15.04.2025                                 |                 |
| Name des Anmelders/Vertreters*           |                                            |                 |
| Name des Anneders/Venteters              |                                            |                 |
| Stellung in der Firma*                   |                                            |                 |
| Stellung in der Firma*<br>Telefonnummer* |                                            |                 |

|                               | Please sel                            | ect X                                                           |   |
|-------------------------------|---------------------------------------|-----------------------------------------------------------------|---|
| @s <sup>II</sup>              | <b>Dienststell</b><br>Please enter se | <b>en</b><br>earch criteria and hit the "Search" button.        |   |
| Anmeldung <sup>:</sup><br>LRN | Enter search t                        | term                                                            | • |
| Art des Ges<br>Währung ur     | 1 2 3<br>Found 276 rec                | 4 5 6 7 8 9 10 >> > <br>ords.                                   |   |
| Vorsteuerat                   | 2101                                  | Hauptzollamt Berlin Zollamt Marzahn                             |   |
|                               | 2151                                  | Hauptzollamt Berlin Zollamt Schöneberg                          |   |
| Zahlungsarl                   | 2152                                  | Hauptzollamt Berlin Zollamt Dreilinden                          |   |
| _                             | 2181                                  | Hauptzollamt Berlin Zollamt Dreilinden Abfertigungsstelle Messe |   |
| Drt*                          | 2301                                  | Hauptzollamt Bremen Zollamt Flughafen                           |   |
| Datum der /<br>Name des /     | 2307                                  | Hauptzollamt Bremen Kontrolleinheit Flughafen Bremen            |   |
| Stellung in c                 | 2325                                  | Hauptzollamt Bremen Zollamt Bremen                              |   |
| Felefonnum                    | 2452                                  | Hauptzollamt Bremen Zollamt Bremerhaven                         |   |
| Mail-Adre                     | 2601                                  | Hauptzollamt Düsseldorf Zollamt Flughafen                       |   |
| Formula                       | 2604                                  | Hauntzollamt Düsseldorf Zollamt Nord                            |   |
|                               |                                       | Barrierefreiheit Close                                          |   |

Please select the customs office that is responsible for your place of residence.

If you are unsure which customs office is responsible, please consult the German customs webpage under https://www.zoll.de. Scroll down to the end of the welcome page, then click on "Kontakt" and "Dienststellensuche". You can search for the competent main customs office using your postal code.

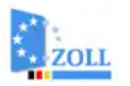

# Image: Service Desk Image: Service Desk Service Desk Barrierefreiheit

# Internet Zollanmeldung - ATLAS / Einfuhr - Allgemeine Angaben

| Anmeldung* LRN Art des Geschäfts* Währung und in Rechnung gestellte                                                          | Anmeldeart* ••• Bearbeitend<br>Statistikstatus* •••<br>Gesamtbetrag ••• | le Dienststelle* ••• | Step 4 (Selection see next slide) |
|----------------------------------------------------------------------------------------------------|-------------------------------------------------------------------------|----------------------|-----------------------------------|
| Vorsteuerabzug                                                                                                    | Bewilligungsnummer (Endverwendung)                                      |                      |                                   |
| Zahlungsart*                                                                                                    | •••                                                                     |                      |                                   |
| Ort*<br>Datum der Anmeldung*<br>Name des Anmelders/Vertreters*<br>Stellung in der Firma*<br>Telefonnummer*<br>E-Mail-Adresse | 15.04.2025                                                              |                      |                                   |
| Formulardaten sichern                                                                                                    | <b>a</b> ] <b>b</b> 2 <b>b</b> 3                                        | Positionsdaten       |                                   |

| Please select                                                                                                    | ×                                                                 |
|----------------------------------------------------------------------------------------------------|-------------------------------------------------------------------|
| Art des Geschäfts         Please enter search criteria and hit the "Search" button.         Enter search term                                                                                                    | f you buy the car for yourself<br>as a private individual without |
| 1     2       Found 21 records.     C                                                                                                    | any other purposes, then<br>choose code "12".                     |
| Code       Wert         11       Endgültiger Kauf/Verkauf, ausgenommen direkter Handel mit/durch private(n) Verbraucher(n         12       Direkter Handel mit/durch private(n) Verbraucher(n), einschließlich Fernverkauf | n)                                                                |
| 21     Rücksendung von Waren       22     Ersatz für zurückgesandte Waren                                                                                                    |                                                                   |
| <ul> <li>23 Ersatz (z.B. wegen Garantie) für nicht zurückgesandte Waren</li> <li>31 Beförderungen in/aus ein(em) Lager (ausgenommen Auslieferungs- und Konsignationslager,</li> </ul>                                      | sowie Kommissionsgeschäfte)                                       |
| <ul> <li>Ansichts- oder Probesendungen (einschließlich Auslieferungs- und Konsignationslager, sowie</li> <li>Finanzierungsleasing (Mietkauf)</li> </ul>                                                                    | Kommissionsgeschäfte)                                             |
| 34 Geschäfte mit Eigentumsübertragung ohne finanzielle Gegenleistung, einschließlich Tauschha<br>41 Warensendung zur Lohnveredelung (kein Eigentumsübergang auf den Veredler), die voraussi                                | andel<br>ichtlich in das ursprüngliche Ausführland zurückgelangen |
|                                                                                                    | Barrierefreiheit Close                                            |

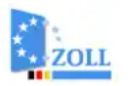

# Image: Service Desk Image: Service Desk Image: Service Desk Barrierefreiheit

## Stiles Internet Zollanmeldung - ATLAS / Einfuhr - Allgemeine Angaben

| Anmeldung* Anmeldeart* ••• Bearbeitende Dienststelle* •••<br>LRN                                                    | Step 5 (Selection see next slide) |
|----------------------------------------------------------------------------------------------------|-----------------------------------|
| Währung und in Rechnung gestellter Gesamtbetrag     •••       Vorsteuerabzug     Bewilligungsnummer (Endverwendung) |                                   |
| Zahlungsart* •••                                                                                                    |                                   |
| Datum der Anmeldung*     15.04.2025       Name des Anmelders/Vertreters*                                            |                                   |
| Formulardaten sichern Dositionsdaten                                                                                |                                   |

|                                                                                                    | Select code "4" (Statistical record<br>of the goods unless they are<br>excempt from declaration for<br>external trade statistics) |                           |
|----------------------------------------------------------------------------------------------------|----------------------------------------------------------------------------------------------------|---------------------------|
| Please select                                                                                                    |                                                                                                    | ×                         |
| Statistikstatus         Please enter search criteria and hit the "Search" button.         Enter search term         Found 2 records.                                                                                                    |                                                                                                    | Search                    |
| Code       Wert         01       Ware, die von der Anmeldung zur Außenhandelsstatistik befreit ist, gem. Anhang V, Kapitel I, Abschnitt 3 Nr         Anlage 4       04         04       Ware ist statistisch zu erfassen, sofern sie nicht von der Anmeldung zur Außenhandelsstatistik befreit ist (Compared to the statistisch zu erfassen) werden sie nicht von der Anmeldung zur Außenhandelsstatistik befreit ist (Compared to the statistisch zu erfassen) | r. 5 DVO (EU) 2020/1197 i.V.m. der Anlage und § 6 Abs. 2 und § 32 Abs.<br>ode 01)                                                 | 5 der AHStatDV i.V.m. der |
|                                                                                                    |                                                                                                    | Barrierefreiheit Close    |

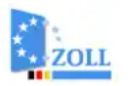

# Image: Service Desk Image: Service Desk Service Desk Barrierefreiheit

59:08 C

## Stiles Internet Zollanmeldung - ATLAS / Einfuhr - Allgemeine Angaben

| Anmeldung* •••                                                      | Anmeldeart* •••• Bearbeitende D   | Dienststelle* ••• | Step 6. This field                                  |
|---------------------------------------------------------------------|-----------------------------------|-------------------|-----------------------------------------------------|
| LRN                                                                 |                                   |                   |                                                     |
| Art des Geschäfts* ••••<br>Währung und in Rechnung gestellter Gesar | mtbetrag                          |                   | may not be<br>highlighted in yellow<br>but you must |
| Vorsteuerabzug                                                      | ewilligungsnummer (Endverwendung) |                   | indicate the                                        |
|                                                                     |                                   |                   | ourropoyusod for                                    |
| Zahlungsart*                                                        |                                   |                   | the transaction (e.g.                               |
|                                                                     |                                   |                   |                                                     |
| Ort*                                                                |                                   |                   |                                                     |
| Datum der Anmeldung* 15.04.20                                       | 025                               |                   |                                                     |
| Name des Anmelders/Vertreters*                                      |                                   |                   |                                                     |
| Stellung in der Firma*                                              |                                   |                   |                                                     |
| Telefonnummer*                                                      |                                   |                   | Step 7: (Selection                                  |
| E-Mail-Adresse                                                      |                                   |                   | see next slide)                                     |
| Formulardaten sichern                                               |                                   | Positionsdaten    |                                                     |

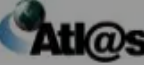

|        | Intern | et Zollanmeldung - ATLAS / Finfuhr - Allgemeine Angaben |        |
|--------|--------|---------------------------------------------------------|--------|
|        | Pleas  | se select                                               | ×      |
| Anme   |        |                                                         |        |
| LRN    | Zahlu  | Ingsart                                                 |        |
| Art do | Please | enter search criteria and hit the "Search" button.      |        |
| Währu  | Enter  | search term                                             | Search |
| Vorste | Found  | 6 records.                                              |        |
|        | Code   | Wert                                                    |        |
|        | Α      | Barzahlung                                              |        |
| Zahlui | С      | Scheckzahlung                                           |        |
|        | D      | Andere (z.B. Abbuchung vom Konto eines Zollagenten)     |        |
| Ort*   | Е      | Zahlungsaufschub                                        |        |
| Name   | F      | Zahlungsaufschub für Einfuhrabgaben, ausgenommen EUSt   |        |

transaction: A-cash C – cheque D – other (e.g. debit from the account of a customs agent) E – payment deferral F – payment deferral for import duties G – payment deferral – VAT system (art. 211 reg. 2006/112/EG)

Please select the way

of payment for this

Formulardaten sichern

G

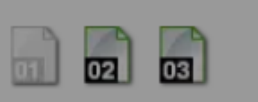

Zahlungsaufschub – Mehrwertsteuersystem (Artikel 211 der Richtlinie 2006/112/EG)

Stellu

Telefo

E-Mai

Barrierefreiheit

Close

Positionsdaten

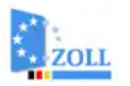

# Image: Service Desk Image: Service Desk Image: Service Desk Barrierefreiheit

59:08 C

# Internet Zollanmeldung - ATLAS / Einfuhr - Allgemeine Angaben

| Anmeldung* ••••<br>LRN                                                                             | Anmeldeart* ••• Bearbeitende            | Dienststelle* ••• |        |                                         |
|----------------------------------------------------------------------------------------------------|-----------------------------------------|-------------------|--------|-----------------------------------------|
| Art des Geschäfts* ••••<br>Währung und in Rechnung gestellter Ges                                  | Statistikstatus* ••••<br>samtbetrag ••• |                   |        |                                         |
| Vorsteuerabzug                                                                                     | Bewilligungsnummer (Endverwendung)      |                   |        |                                         |
| Zahlungsart* •••                                                                                   |                                         |                   | S      | tep 8: Enter your                       |
| Ort*                                                                                               |                                         |                   | d      | etails:                                 |
| Datum der Anmeldung* 15.04<br>Name des Anmelders/Vertreters* Stellung in der Firma* Telefonnummer* | 1.2025                                  |                   | y<br>n | our position, phone<br>umber and e-mail |
| E-Mail-Adresse                                                                                     |                                         |                   | а      | ddress.                                 |
| Formulardaten sichern                                                                              | 02 03                                   | Positionsdaten    |        |                                         |

## Formularseite 2

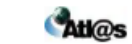

| Versender/Ausführer<br>EORI-Nummer<br>Name, Vorname bzw. Firma*<br>Straße u. Hausnummer*<br>Ortsteil<br>Postleitzahl* Ort*<br>Nationalitätskennzeichen*     |                                                                               | 4 | Step 9: Indicate details of<br>the seller. Skip "EORI-<br>Nummer" and<br>"Niederlassungsnummer"                                  |
|----------------------------------------------------------------------------------------------------|-------------------------------------------------------------------------------|---|----------------------------------------------------------------------------------------------------|
| = Empfänger = Anme                                                                                                    | ider = Vertreter = Steuerbeteiligter (ehemalig Erwerber)                      |   |                                                                                                    |
| Empfänger<br>EORI-Nummer<br>Name, Vorname bzw. Firma*<br>Straße u. Hausnummer*<br>Ortsteil<br>Postleitzahl* Ort*<br>Nationalitätskennzeichen*               | Anmelder ist Empfänger                                                        | • | Step 10: Enter your own<br>details. Skip "EORI-<br>Nummer" and<br>"Niederlassungsnummer"<br>Tick off "Anmelder ist<br>Empfänger" |
| Name, Vorname bzw. Firma*<br>Straße u. Hausnummer*<br>Ortsteil<br>Postleitzahl* Ort*<br>Nationalitätskennzeichen*<br><u>Vertreter</u><br>Art der Vertretung | realized the indirakt                                                         | • | Step 11: You can skip<br>these fields because<br>declarant and recipient<br>are the same.                                        |
| Steuerbeteiligter (ehemalig Erwert                                                                                                    | er) anderer Mitoliedstaat (Angabe erforderlich bei Verfahrenscotte 42 und 63) |   |                                                                                                    |
|                                                                                                    |                                                                               |   | Schritt 12: These default settings can be accepted                                                                               |
| Formulardaten sichern                                                                                                    | Positionsdaten                                                                |   |                                                                                                    |

### Internet Zollanmeldung - ATLAS / Einfuhr - Lieferdaten

# Formularseite 3

**Atl@s** 

| Versendungs-/Ausfuhrland*<br>Bestimmungsbundesland*                             | Bestimmungs                     | slandcode* •••          | Step 13: (Selection |
|---------------------------------------------------------------------------------|---------------------------------|-------------------------|---------------------|
| Kennzeichen des Beförderungsmittel                                              | s bei der Ankunft*              |                         | see next slide)     |
| Container                                                                       |                                 |                         |                     |
| Lieferbedingung*                                                                | Schlüssel Lie                   | ferbedingung* •••       |                     |
| Art des grenzüberschreitenden aktive<br>Staatszugehörigkeit*                    | en Beförderungsmittels*         |                         |                     |
| Verkehrszweig an der Grenze*<br>Eingangszollstelle<br>Warenort                  | ••• Inländischer                | Verkehrszweig           |                     |
| Summarische Anmeldung/Vorpapier*<br>Vorpapiernummer<br>Summarische Anmeldedaten | •••<br>Registriernummer bezogen | Ordnungsbegriff bezogen |                     |
| Formulardaten sichern                                                           |                                 | Positionsdaten          |                     |

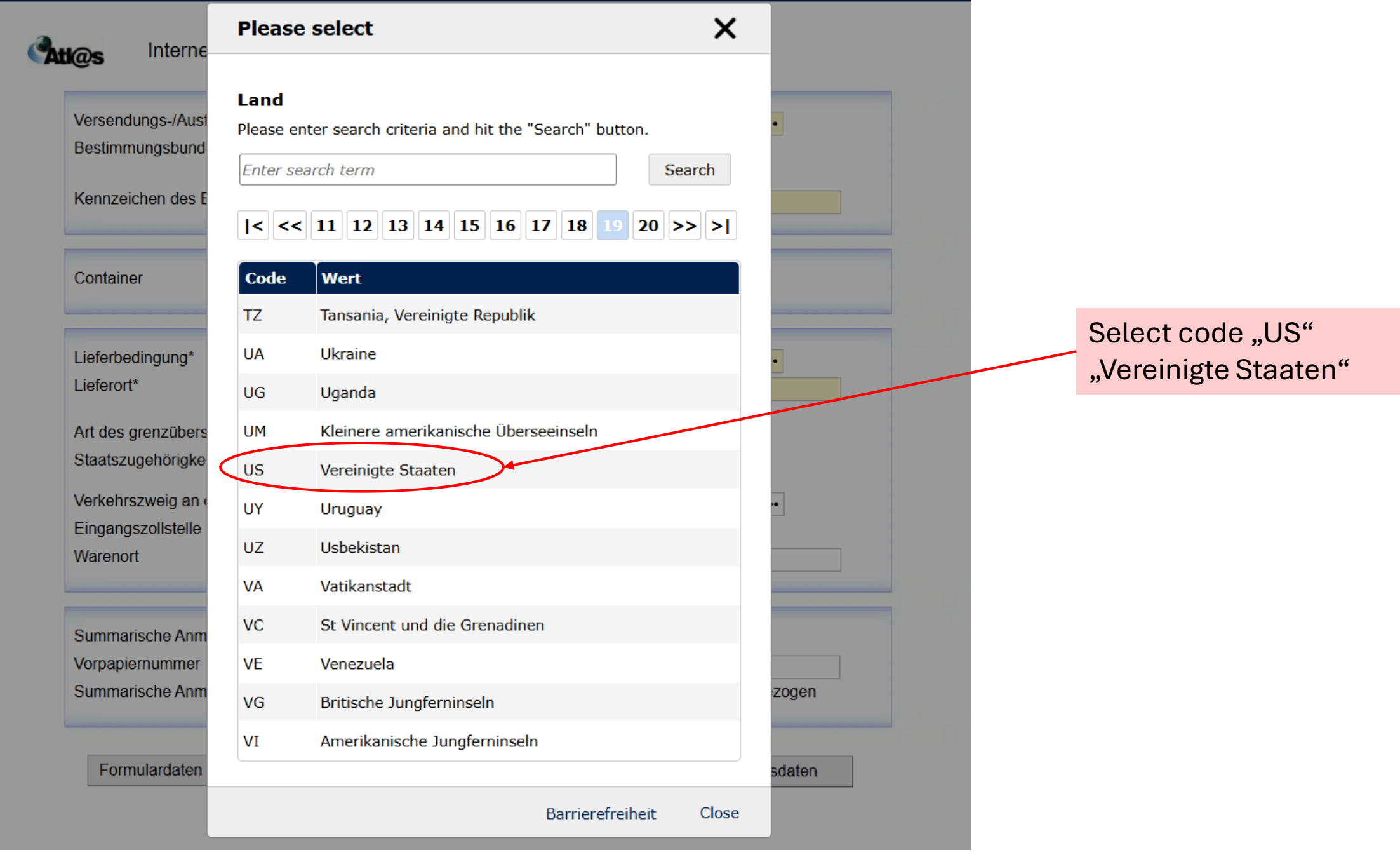

# Internet Zollanmeldung - ATLAS / Einfuhr - Lieferdaten

| Versendungs-/Ausfuhrland* Bestimmungsbundesland* Kennzeichen des Beförderungsmitte | •••  Bestimmungslan    •••  sels bei der Ankunft* | ndcode*                 | Step 14: (selection see next slide) |
|------------------------------------------------------------------------------------|---------------------------------------------------|-------------------------|-------------------------------------|
| Container                                                                          | )                                                 |                         |                                     |
| Lieferbedingung*                                                                   | Schlüssel Liefer                                  | bedingung* •••          |                                     |
| Art des grenzüberschreitenden aktiv<br>Staatszugehörigkeit*                        | ven Beförderungsmittels* ••••                     |                         |                                     |
| Verkehrszweig an der Grenze*<br>Eingangszollstelle<br>Warenort                     | Inländischer Ver                                  | kehrszweig              |                                     |
| Summarische Anmeldung/Vorpapie<br>Vorpapiernummer<br>Summarische Anmeldedaten      | r* •••<br>Registriernummer bezogen                | Ordnungsbegriff bezogen |                                     |
| Formulardaten sichern                                                              | 01 02 03                                          | Positionsdaten          |                                     |

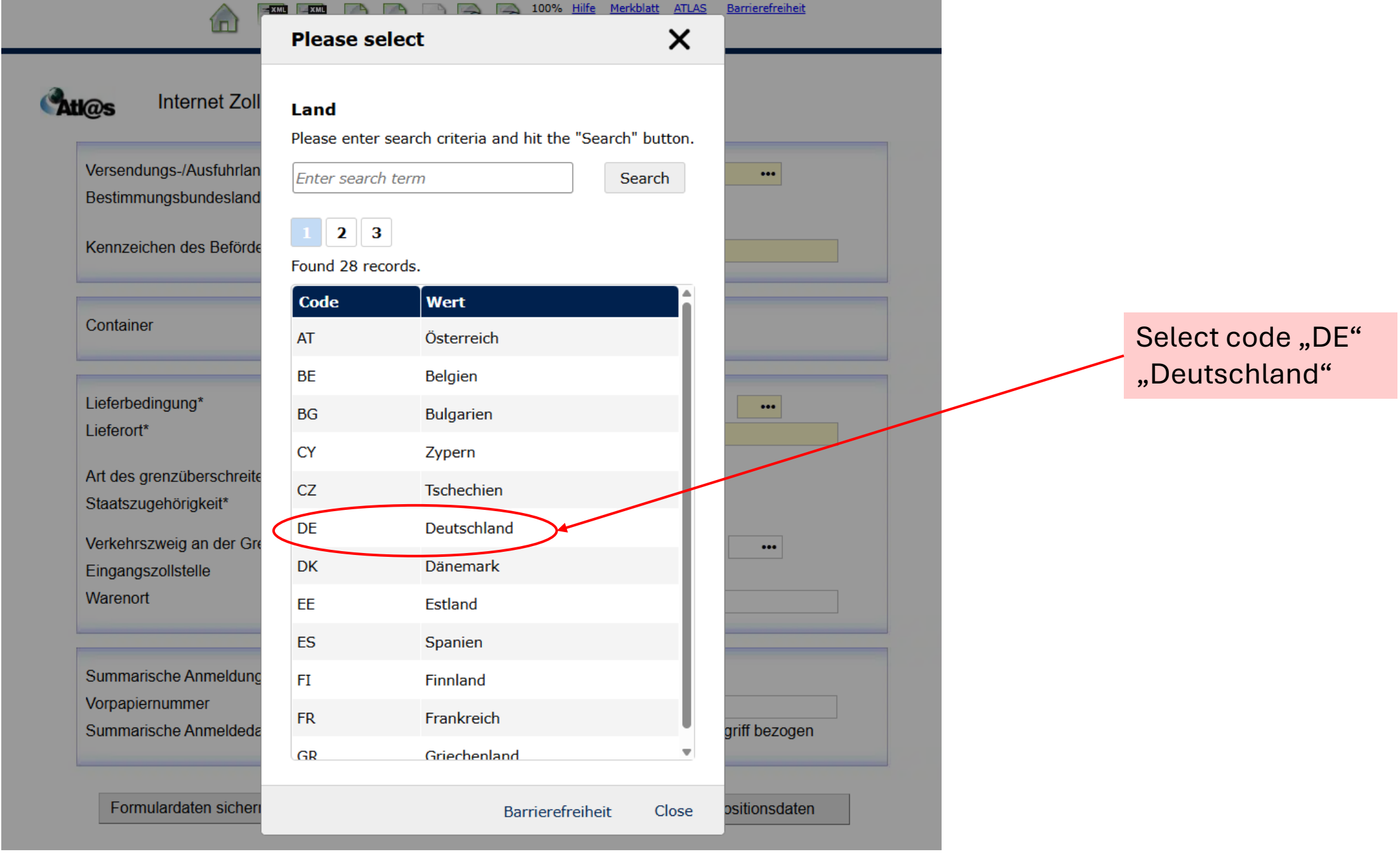

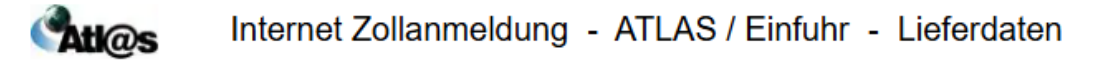

| Bestimmungsbundesland*                                                                                                    | Step 15: (Selection see next slide) |
|----------------------------------------------------------------------------------------------------|-------------------------------------|
| Container                                                                                                    |                                     |
| Lieferbedingung*       •••         Lieferort*       •••         Art des grenzüberschreitenden aktiven Beförderungsmittels*       •••         Staatszugehörigkeit*       •••         Verkehrszweig an der Grenze*       •••         Eingangszollstelle       ••• |                                     |
| Summarische Anmeldung/Vorpapier* •••<br>Vorpapiernummer<br>Summarische Anmeldedaten • Registriernummer bezogen Ordnungsbegriff bezogen                                                                                                    |                                     |

|                                                   | Please select X                                                                           | Barnerefreiheit |                        |              |
|---------------------------------------------------|-------------------------------------------------------------------------------------------|-----------------|------------------------|--------------|
| l@s Internet Zoll                                 | <b>Bestimmungsbundesland</b><br>Please enter search criteria and hit the "Search" button. |                 |                        |              |
| Versendungs-/Ausfuhrlan<br>Bestimmungsbundesland  | Enter search term     Search       Found 17 records.                                      | •••             |                        |              |
| Kennzeichen des Beförde                           | Code Wert                                                                                 |                 |                        |              |
| Container                                         | 01 Schleswig-Holstein<br>02 Hamburg<br>03 Niedersachsen                                   |                 | Select the German Fede | ral I<br>ce. |
| Lieferbedingung*<br>Lieferort*                    | 04 Bremen<br>05 Nordrhein-Westfalen                                                       |                 |                        |              |
| Art des grenzüberschreite<br>Staatszugehörigkeit* | 06 Hessen<br>07 Rheinland-Pfalz                                                           |                 |                        |              |
| Verkehrszweig an der Gre<br>Eingangszollstelle    | 08 Baden-Württemberg<br>09 Bayern                                                         | •••             |                        |              |
| Warehort                                          | 10 Saarland                                                                               |                 |                        |              |
| Summarische Anmeldung<br>Vorpapiernummer          | 11   Berlin     12   Brandenburg                                                          |                 |                        |              |
| Summarische Anmeldeda                             | 13 Mecklenburg-Vorpommern                                                                 | griff bezogen   |                        |              |
| Formulardaten sicher                              | Barrierefreiheit Close                                                                    | ositionsdaten   |                        |              |

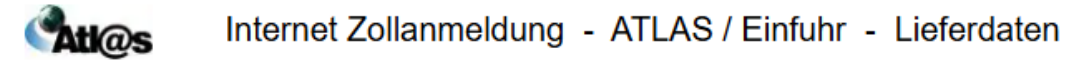

| Versendungs-/Ausfuhrland* ••• Bestimmungslandcode* •••<br>Bestimmungsbundesland* •••                        |                                      |
|----------------------------------------------------------------------------------------------------|--------------------------------------|
| Kennzeichen des Beförderungsmittels bei der Ankunft*                                                        | Step 16: Enter<br>"unbekannt" (unkno |
| Container                                                                                                   | Sep 17: (Selection                   |
| Lieferbedingung* Schlüssel Lieferbedingung*                                                                 | see next slide)                      |
| Art des grenzüberschreitenden aktiven Beförderungsmittels*       •••         Staatszugehörigkeit*       ••• |                                      |
| Verkehrszweig an der Grenze*       Inländischer Verkehrszweig         Eingangszollstelle       Warenort     |                                      |
| Summarische Anmeldung/Vorpapier* •••<br>Vorpapiernummer                                                     |                                      |
| Summarische Anmeldedaten   Registriernummer bezogen Ordnungsbegriff bezogen                                 |                                      |
| Formulardaten sichern on oz a Positionsdaten                                                                |                                      |

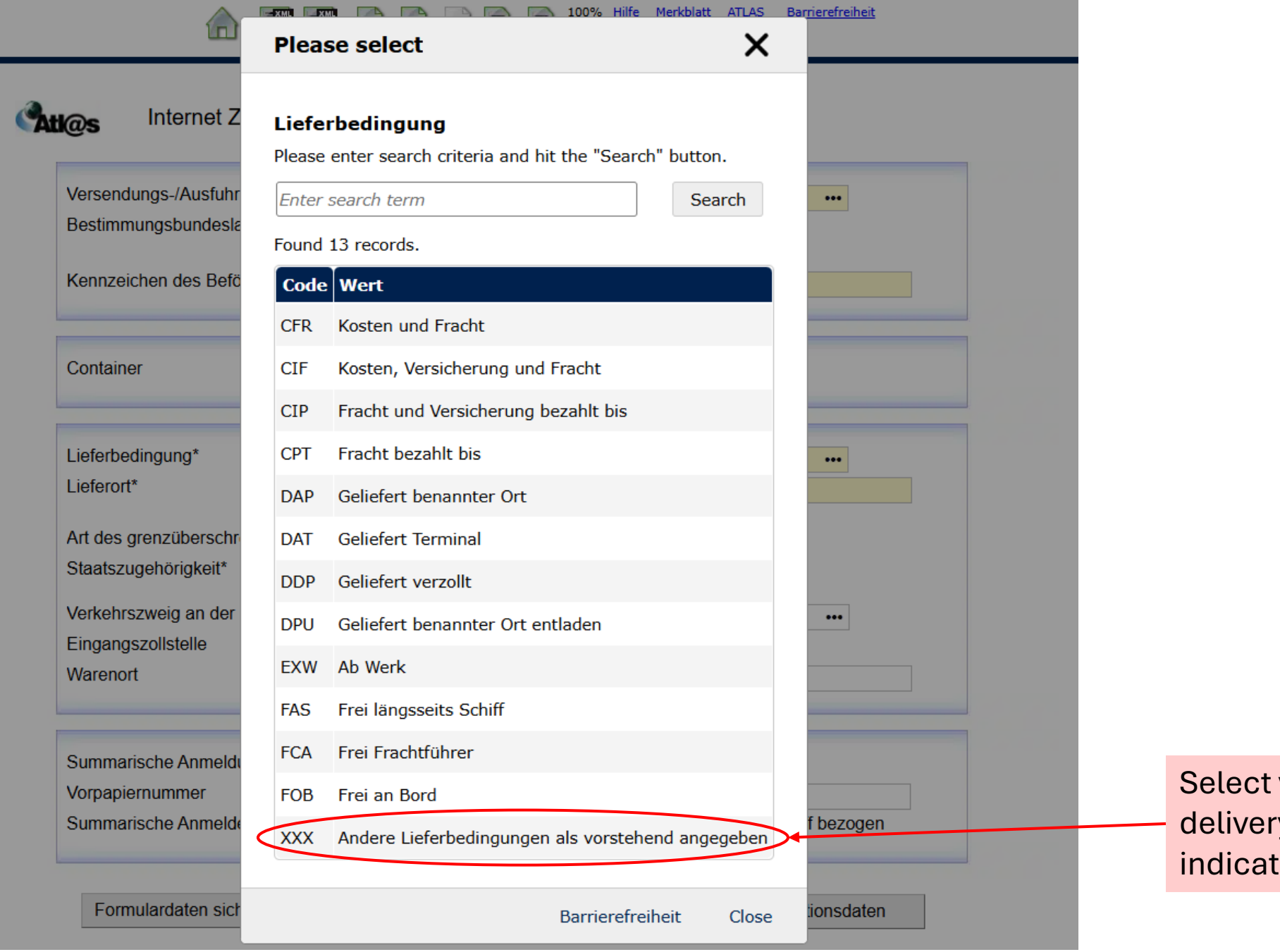

Select value "XXX" (other delivery conditions than indicated above).

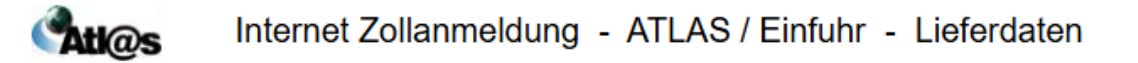

| ersendungs-/Ausfuhrland*<br>estimmungsbundesland*<br>ennzeichen des Beförderungs                                        | •••<br>•••<br>mittels bei der Ankunft* | Bestimmungslandcode*                  | •••                |
|----------------------------------------------------------------------------------------------------|----------------------------------------|---------------------------------------|--------------------|
| Container                                                                                                    |                                        |                                       |                    |
| Lieferbedingung*<br>Lieferort*                                                                                          | •••                                    | Schlüssel Lieferbedingu               | ng*                |
| Art des grenzüberschreitenden<br>Staatszugehörigkeit*<br>Verkehrszweig an der Grenze*<br>Eingangszollstelle<br>Warenort | aktiven Beförderungsmittels*           | •••<br>•••<br>Inländischer Verkehrszw | /eig •••           |
| Summarische Anmeldung/Vorpa<br>Vorpapiernummer<br>Summarische Anmeldedaten                                              | apier* •••<br>Registriernummer         | r bezogen Ordnu                       | ngsbegriff bezogen |
| Formulardaten sichern                                                                                                   |                                        |                                       | Positionsdaten     |

Select code "3" (franco German frontier, cif German seaport, free domicile customs paid as well as similar delivery conditions with delivery costs outside of Germany mostly included in invoice price)

| ZOLL                                                                                                    | The service service se | 59:28 C <sup>4</sup>                                                           |
|----------------------------------------------------------------------------------------------------|----------------------------------------------------------------------------------------------------|--------------------------------------------------------------------------------|
| 3                                                                                                    | Internet Zollanmeldung - ATLAS / Einfuhr - Lieferdaten Versendungs-/Ausfuhrland* Bestimmungslandcode*                                                                                                    |                                                                                |
| Please select                                                                                                    |                                                                                                    | ×                                                                              |
| Schlüssel         Please enter search criteria and hit the "Search" button.         Enter search term         Found 2 records.         Code       Wert         1       Ab Werk, fob ausländischer Einladehafen sowie ähnlicher         Lb "cif New York")         3       Frei deutsche Grenze, cif deutscher Seehafen, frei Haus         B. bei der Einfuhr aus Übersee mit der Lieferbedingung | Lieferbedingungen, bei denen die Lieferungskosten für die ausländische Beförderungsstrecke nicht oder nur zu einem geringen Teil im Rechnu<br>verzollt sowie ähnliche Lieferbedingungen, bei denen die Lieferungskosten für die ausländische Beförderungsstrecke zum überwiegenden Teil<br>"cif Antwerpen" oder "fob Binnenschiff Rotterdam")                                                                                                    | ungspreis enthalten sind (z.B. bei der<br>im Rechnungspreis enthalten sind (z. |
|                                                                                                    |                                                                                                    | Barrierefreiheit Close                                                         |
|                                                                                                    | Summarische Anmeldung/Vorpapier*       •••         Vorpapiernummer       •••         Summarische Anmeldedaten       • Registriernummer bezogen    Ordnungsbegriff bezogen                                                                                                    |                                                                                |
|                                                                                                    | Formulardaten sichern                                                                                                    | (AD)11 -                                                                       |

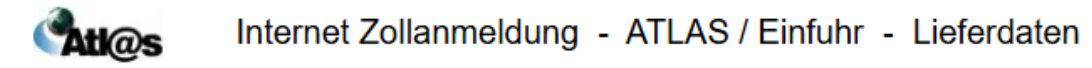

| rsendungs-/Ausfuhrland*<br>stimmungsbundesland*                            | ••• Bestimmungslandcode*                     | •••                 |
|----------------------------------------------------------------------------|----------------------------------------------|---------------------|
| Kennzeichen des Beförderungs                                               | mittels bei der Ankunft*                     |                     |
| Container                                                                  | Coblüccol Lieferbedingu                      | ng*                 |
| Lieferort* < Art des grenzüberschreitenden Staatszugehörigkeit*            | aktiven Beförderungsmittels*                 |                     |
| Verkehrszweig an der Grenze*<br>Eingangszollstelle<br>Warenort             | Inländischer Verkehrszw                      | /eig                |
| Summarische Anmeldung/Vorpa<br>Vorpapiernummer<br>Summarische Anmeldedaten | apier* •••<br>Registriernummer bezogen Ordnu | Ingsbegriff bezogen |
| Formulardaten sichern                                                      |                                              | Positionsdaten      |

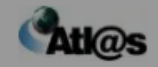

### Internet Zollanmeldung - ATLAS / Einfuhr - Lieferdaten

| Versendungs-/Ausfuhrlan                  | Please s    | elect                         | ×                  |                  |   |
|------------------------------------------|-------------|-------------------------------|--------------------|------------------|---|
| Bestimmungsbundesland                    | A rt        |                               |                    |                  |   |
| Kennzeichen des Beförde                  | Please ente | r search criteria and hit the | e "Search" button. |                  |   |
|                                          | Enter sear  | ch term                       | Search             |                  |   |
| Container                                | Found 7 red | cords.                        |                    |                  |   |
| Lieferbedingung*                         | Code<br>01  | Wert<br>Lastkraftwagen        |                    |                  |   |
| Lieferort*                               | 02          | Schiff                        |                    |                  |   |
| Art des grenzüberschreite                | 03          | Waggon                        |                    |                  |   |
| Staatszugehörigkeit*                     | 04          | Flugzeug                      |                    |                  |   |
| Eingangszollstelle                       | 05          | PKW                           |                    | •••              |   |
| Warenort                                 | 06          | Andere                        |                    |                  |   |
| Summarische Anmeldung<br>Vorpapiernummer |             | Barrieref                     | freiheit Close     |                  |   |
| Summarische Anmeldedate                  | n (         | Registriernummer bezoge       | n Ordnung          | sbegriff bezogen |   |
| Formulardaten sichern                    |             | 01 02 0                       |                    | Positionsdaten   | ] |

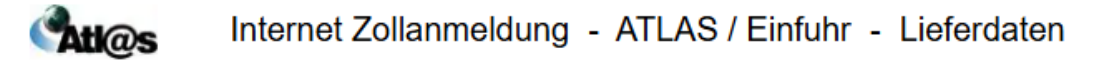

| estimmungsbundesland*                                                           | Bestimmungslandc                | code* •••               |                     |
|---------------------------------------------------------------------------------|---------------------------------|-------------------------|---------------------|
| Kennzeichen des Beförderungsmittels be                                          | ei der Ankunft*                 |                         |                     |
| Container                                                                       |                                 |                         |                     |
| Lieferbedingung*                                                                | ••• Schlüssel Lieferber         | dingung* •••            |                     |
| Art des grenzüberschreitenden aktiven E<br>Staatszugehörigkeit*                 | eförderungsmittels*             | hrezweig                | Step 21: (Selection |
| Eingangszollstelle Warenort                                                     |                                 | ••••                    |                     |
| Summarische Anmeldung/Vorpapier*<br>Vorpapiernummer<br>Summarische Anmeldedaten | •••<br>Registriernummer bezogen | Ordnungsbegriff bezogen |                     |
| Formulardaten sichern                                                           | न ल न                           | Positionsdaten          |                     |

| Internet Zo                                                              | Please select                                                                   | ×                                                                     |              |                           |
|--------------------------------------------------------------------------|---------------------------------------------------------------------------------|-----------------------------------------------------------------------|--------------|---------------------------|
| Versendungs-/Ausfuhrla<br>Bestimmungsbundeslan<br>Kennzeichen des Beförd | Staatszugehörigke<br>Please enter search crit<br>Enter search term<br>1 2 3 4 5 | eit<br>eria and hit the "Search" button.<br>Search<br>6 7 8 9 10 >> > | •••          |                           |
| Container                                                                | Code Wert                                                                       |                                                                       |              |                           |
| Lieferbedingung*                                                         | CU Kuba                                                                         |                                                                       | •••          |                           |
| Lieferort*<br>Art des grenzüberschrei                                    | CV Kap Verde<br>CW Curação                                                      |                                                                       |              |                           |
| Staatszugehörigkeit*<br>Verkehrszweig an der G                           | CX Weihnacht                                                                    | sinsel                                                                | •••          | Diagon coloct the evenent |
| Eingangszollstelle<br>Warenort                                           | CZ Tschechier                                                                   | 1                                                                     |              | country [e.g. US]         |
| Summarische Anmeldur                                                     | DE Deutschla<br>DJ Dschibuti                                                    | nd                                                                    |              |                           |
| Vorpapiernummer<br>Summarische Anmeldec                                  | DK Dänemark                                                                     |                                                                       | riff bezogen |                           |
|                                                                          | DO Dominikar                                                                    | iische Republik                                                       |              |                           |
| Formulardaten siche                                                      |                                                                                 | Barrierefreiheit Close                                                | sitionsdaten |                           |

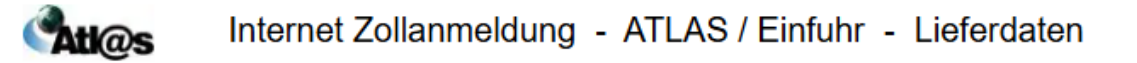

| Versendungs-/Ausfuhrland*       •••         Bestimmungsbundesland*       •••         Kennzeichen des Beförderungsmittels bei der Ankunft*       •••                                                                                                    |                                    |
|----------------------------------------------------------------------------------------------------|------------------------------------|
| Container                                                                                                    |                                    |
| Lieferbedingung*       •••       Schlüssel Lieferbedingung*       •••         Lieferort*                                                                                                    |                                    |
| Staatszugehörigkeit* •••<br>Verkehrszweig an der Grenzer ••• Inländischer Verkehrszweig •••<br>Eingangszollstelle                                                                                                    | Step 22 (Selection see next slide) |
| Warenort Summarische Anmeldung/Vorpapier* Vorpapiernummer Summarische Anmeldedeten                                                                                                    |                                    |
| Summarische Anmeldedaten     Registriernummer bezogen     Ordnungsbegriff bezogen       Formulardaten sichern     Image: Image: Imag |                                    |

### Please select

Search

### Verkehrszweig

Please enter search criteria and hit the "Search" button.

Enter search term

### Found 9 records.

| Code | Wert                                                                                        |                                                                   |
|------|---------------------------------------------------------------------------------------------|-------------------------------------------------------------------|
| 0    | Sonstiger Verkehrszweig                                                                     |                                                                   |
| 1    | Seeverkehr                                                                                  |                                                                   |
| 2    | Eisenbahnverkehr                                                                            |                                                                   |
| 3    | Straßenverkehr                                                                              | Select code "09" (self-powered –                                  |
| 4    | Luftverkehr                                                                                 | means of transport that are                                       |
| 5    | Postsendungen                                                                               | subject of a trade transaction                                    |
| 7    | Festinstallierte Transporteinrichtungen (z.B. Rohrleitungen)                                | and pass the borders of the                                       |
| 8    | Binnenschiffahrt                                                                            | Community offics own)                                             |
| 9    | Eigener Antrieb (Beförderungsmittel, die selbst Gegenstand eines Handelsgeschäftes sind und | mit eigener Kraft die Außengrenze der Gemeinschaft überschreiten) |
|      |                                                                                             |                                                                   |
|      |                                                                                             | Barrierefreiheit Close                                            |
|      | Formulardaten sichern                                                                       | Positionsdaten                                                    |

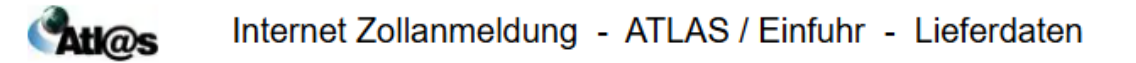

| Versendungs-/Ausfuhrland* ••••<br>Bestimmungsbundesland* •••                      | Bestimmungslandcode*       | •••             |        |                                   |
|-----------------------------------------------------------------------------------|----------------------------|-----------------|--------|-----------------------------------|
| Kennzeichen des Beförderungsmittels bei der Ankunft*                              |                            |                 |        |                                   |
| Container                                                                         |                            |                 |        |                                   |
| Lieferbedingung* •••<br>Lieferort*                                                | Schlüssel Lieferbedingung* | •••             |        |                                   |
| Art des grenzüberschreitenden aktiven Beförderungsmittels<br>Staatszugehörigkeit* | * •••                      |                 |        |                                   |
| Verkehrszweig an der Grenze* Eingangszollstelle Warenort                          | Inländischer Verkehrszweig | •••             |        |                                   |
| Summarische Anmeldung/Vorpapier*                                                  | <                          |                 | S<br>S | tep 23: (Select<br>ee next slide) |
| Summarische Anmeldedaten    Registriernumm                                        | er bezogen Ordnungs        | begriff bezogen |        |                                   |
| Formulardaten sichern                                                             | 13                         | Positionsdaten  |        |                                   |

| Please                     | e select                                                                                     |               | ×     |
|----------------------------|----------------------------------------------------------------------------------------------|---------------|-------|
| <b>Vorpap</b><br>Please er | <b>Dier</b><br>Inter search criteria and hit the "Search" button.                            |               |       |
| Enter se                   | parch term                                                                                   | Sea           | arch  |
| Found 18                   | 3 records.                                                                                   |               |       |
| Code                       | Wert                                                                                         |               | Î     |
| AT-AV                      | Aktive Veredelung im IT-Verfahren ATLAS                                                      |               |       |
| AT-ZL                      | Zolllagerverfahren im IT-Verfahren ATLAS                                                     |               |       |
| ATA                        | Als Versandschein genutzt                                                                    |               |       |
| ATNEU                      | Summarische Anmeldung                                                                        |               |       |
| ENST2L                     | Eingangs-SumA und Nachweis des Unionscharakters                                              |               |       |
| ESUMA                      | Eingangs-SumA                                                                                |               |       |
| FV                         | Besondere Verwendung                                                                         |               |       |
| GB                         | Vom Verfahren erzeugte Registrier-Nummer, die nicht angenommen, für ungültig erklärt oder    | storniert wu  | rde   |
| OHNE                       | Ohne Vorpapier                                                                               |               |       |
| POST                       | Zollinhaltserklärung (für im Postverkehr gestellte Sendungen, die nicht im Postübergabeboger | n erfasst wer | den)  |
| POUS                       | Nachweis des Unionscharakters                                                                |               |       |
| PUEB                       | Postübergabebogen (für im Postverkehr gestellte Sendungen, die im Postübergabebogen erfas    | sst werden)   |       |
| T1                         | Versandschein                                                                                |               |       |
|                            |                                                                                              |               | •     |
|                            | Barrier                                                                                      | efreiheit     | Close |

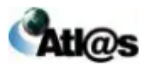

| Versendungs-/Ausfuhrland* •••• Bestimmungslandcode* ••••<br>Bestimmungsbundesland* •••                                                                                                    |                                                                                 |
|----------------------------------------------------------------------------------------------------|---------------------------------------------------------------------------------|
| Kennzeichen des Beförderungsmittels bei der Ankunft*                                                                                                    |                                                                                 |
| Container                                                                                                    | Step 24: keep this selection                                                    |
| Lieferbedingung*       •••       Schlüssel Lieferbedingung*       •••         Lieferort*       •••       •••       •••         Art des grenzüberschreitenden aktiven Beförderungsmittels*       •••       •••         Staatszugehörigkeit*       •••       •••         Verkehrszweig an der Grenze*       •••       Inländischer Verkehrszweig       •••         Eingangszollstelle       •••       •••       •••       ••• | Step 25: Click the<br>button<br>"Formulardaten<br>sichern" to save<br>your data |
| Warenort           Summarische Anmeldung/Vorpapier*         •••           Vorpapiernummer         •Registriernummer bezogen         Ordnungsbegriff bezogen                                                                                                    | Step 26: Click on<br>"Positionsdaten" to<br>get to the next form                |
| Formulardaten sichern Dositionsdaten                                                                                                    | page.                                                                           |

### Formularseite 4

| Varenbezeichnung*                                                                                                    |                                                                                                    |
|----------------------------------------------------------------------------------------------------|----------------------------------------------------------------------------------------------------|
| Varennummer* (Codenummer)<br>usatzcode<br>usatzcode<br>varfahren*<br>U-Code/nationales Verfahren<br>veiterer EU-Code<br>leantragte Begünstigung*<br>Irsprungsland<br>vräferenzursprungsland<br>contingent #1<br>contingent #2 | Art der Packstücke* Anzahl der Packstücke Anzahl der Packstücke Zeichen und Nummern Tabaksteuerzeichen Nummer Rohmasse (kg)* Bei einer beantragten Begünstigung "200" oder größer ist eine Angabe im Feld "Präferenzursprungsland" erforderlich. |
| Artikelpreis*<br>Zollwert*<br>Kosten-EUSt<br>Begünstigungsmenge                                                                                                    | Veredelungsentgelt / Wertsteigerung<br>(nur bei Verfahren 61xx oder 63xx)<br>Maßeinheit •••                                                                                                    |
| Preisart<br>Zollmenge<br>Zollmenge                                                                                                    | Besondere Wertangabe       Maßeinheit       Maßeinheit                                                                                                    |
| Statistischer Wert*<br>Statistische Menge<br>Gehaltsangaben Art                                                                                                    | Maßeinheit  Grad / Prozent                                                                                                    |
| <sup>ferbrauchsteuerangaben</sup><br>Verbrauchsteuercode<br>maßgebende Menge<br>Wert                                                                                                    | Maßeinheit     Grad / Prozent                                                                                                    |
| ositionszusatz                                                                                                    |                                                                                                    |
| Interlagen<br>• Unterlage hinzufügen                                                                                                    |                                                                                                    |
| Änderungen speichern                                                                                                    | weitere Positionen erfassen IZA abgeben                                                                                                    |

If you filled out the first three form pages completely you will get to the fourth and final form page by clicking on "Positionsdaten". The following slides will explain the respective information. If the first three pages were not filled out completely you will be informed. You will only be able to access the final form page when you have completed the first three pages.

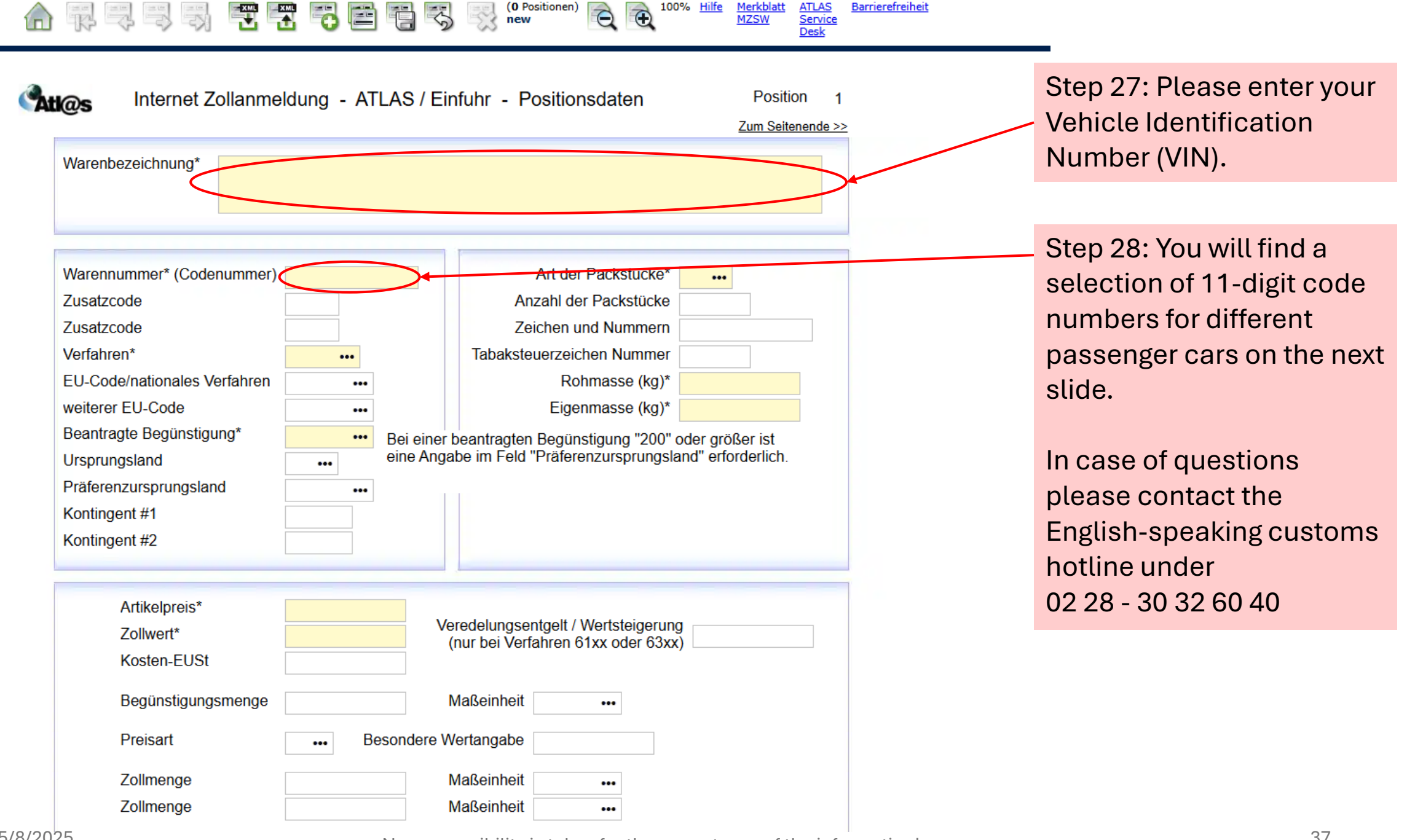

Merkblatt

MZSW

100% Hilfe

ATLAS

Service

Barrierefreiheit

(0 Positionen)

new

Q

### **11-Digit Code Numbers for Passenger Cars**

| Which Engine does your<br>Car Have? | cc (Cubic Capacity?                                         | 11-Digit Code Number<br>Used Cars | 11-Digit Code Number<br>New Cars |
|-------------------------------------|-------------------------------------------------------------|-----------------------------------|----------------------------------|
|                                     |                                                             |                                   |                                  |
| Electric                            |                                                             | 87038090000                       | 87038010100                      |
|                                     |                                                             |                                   |                                  |
| Hybrid                              |                                                             |                                   |                                  |
|                                     | Equal to 1000cm <sup>3</sup> or less                        | 87034090100                       | 87034010100                      |
|                                     | other                                                       | 87034090900                       | 87034010900                      |
|                                     |                                                             |                                   |                                  |
|                                     |                                                             |                                   |                                  |
| Plug-in Hybrid                      | Equal to 1000cm <sup>3</sup> or less                        | 87036090100                       | 87036010100                      |
|                                     | other                                                       | 87036090900                       | 87036010900                      |
|                                     |                                                             |                                   |                                  |
| Diesel                              | More than 2 500 cm <sup>3</sup>                             | 87033390000                       | 87033319000                      |
|                                     | More than 1500 cm <sup>3</sup> up to 2500 cm <sup>3</sup>   | 87033290000                       | 87033219000                      |
|                                     | Equal to 1500 cm <sup>3</sup> or less                       | 87033190000                       | 87033110000                      |
|                                     |                                                             |                                   |                                  |
| Gasoline                            | More than 3 000 cm <sup>3</sup>                             | 87032490000                       | 87032410000                      |
|                                     | More than 1 500 cm <sup>3</sup> up to 3 000 cm <sup>3</sup> | 87032390000                       | 87032319000                      |
|                                     | More than 1 000 cm <sup>3</sup> up to 1 500 cm <sup>3</sup> | 87032290000                       | 87032210000                      |

NO RESPONSIBILITY IS TAKEN FOR THE CORRECTNESS OF THE INFORMATION!

If your car does not fit in any of these categories please call the English-speaking customs hotline 02 28 - 30 32 60 40

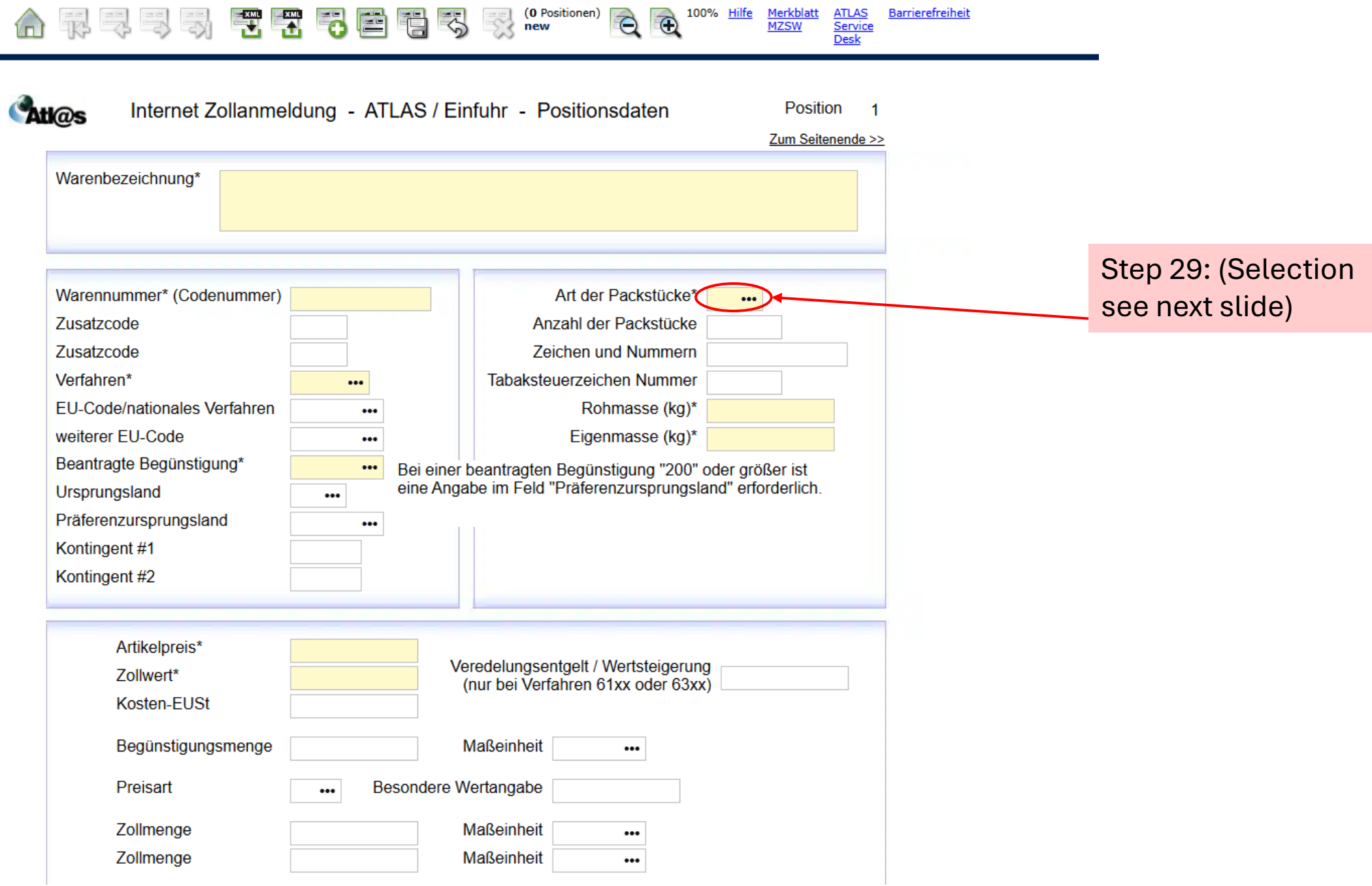

100% Hilfe

<u>Merkblatt</u>

Barrierefreiheit

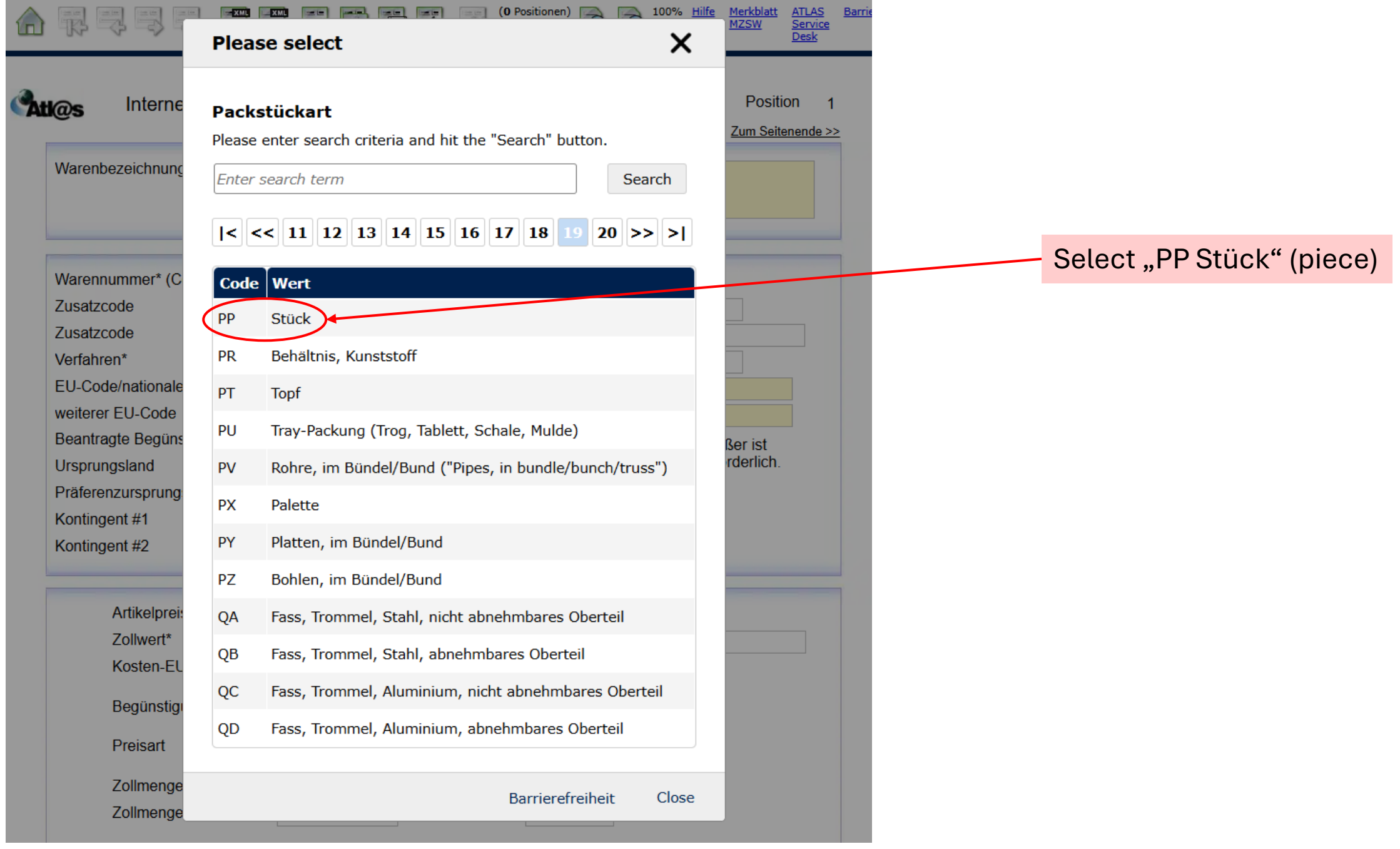

| $\widehat{\mathbf{n}}$ | Image: Construction of the service of the service | _                                                      |
|------------------------|----------------------------------------------------------------------------------------------------|--------------------------------------------------------|
| At                     | Internet Zollanmeldung - ATLAS / Einfuhr - Positionsdaten       Position       1         Zum Seitenende >>       2         Warenbezeichnung*                                                                                                    |                                                        |
|                        | Warennummer* (Codenummer)       Art der Packstücke*         Zusatzcode       Anzahl der Packstücke         Zusatzcode       Zeichen und Nummern         Verfahren*       Tabaksteuerzeichen Nummer                                                                                                    | Step 30: If you<br>bought one car<br>please enter "1". |
|                        | EU-Code/nationales Verfahren        weiterer EU-Code        Eigenmasse (kg)*                                                                                                    |                                                        |
|                        | Beantragte Begünstigung*       •••       Bei einer beantragten Begünstigung "200" oder größer ist eine Angabe im Feld "Präferenzursprungsland" erforderlich.         Präferenzursprungsland       •••       •••                                                                                                    | Step 31: (Selection see next slide)                    |
|                        | Kontingent #1 Kontingent #2                                                                                                    |                                                        |
|                        | Artikelpreis*       Veredelungsentgelt / Wertsteigerung (nur bei Verfahren 61xx oder 63xx)         Kosten-EUSt       Mage in the iteration of the iteration of the iteraticant of the iter                                            |                                                        |
|                        | Preisart Besondere Wertangabe                                                                                                    |                                                        |
|                        | Zollmenge     Maßeinheit       Zollmenge     Maßeinheit                                                                                                    |                                                        |

Select code "4000" (Simultaneous release for free circulation without VAT-exempt supply).

#### **Please select**

#### Verfahren

Please enter search criteria and hit the "Search" button.

Enter search term

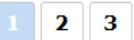

### Found 30 records.

### Code Wert

- 0100 Überführung von Waren in den zollrechtlich freien Verkehr mit gleichzeitiger Wiederversendung im Rahmen des Warenverkehrs zwischen Teilen des Zollgebiets der Gemeinschaft, in denen die Vorschriften der Richtlinie 77/388/EWG des Rates (Abl. L 145 vom 13.06.1977,S1) anwendbar sind und solchen Teilen dieses Gebiets, in denen diese Vorschriften nicht gelten, sowie auf Warenverkehr zwischen den Teilen dieses Gebiets, in denen diese Vorschriften nicht anwendbar sind.Überführung von Waren in den zollrechtlich freien Verkehr mit gleichzeitiger Wiederversendung im Rahmen des Warenverkehrs zwischen der Gemeinschaft und den Ländern, mit denen sie eine Zollunion gebildet hat.
- 0171 Überführung von Waren in den zollrechtlich freien Verkehr aus dem Zolllagerverfahren mit gleichzeitiger Wiederversendung im Rahmen des Warenverkehrs zwischen Teilen des Zollgebiets der Gemeinschaft, in denen die Vorschriften der Richtlinie 77/388/EWG des Rates (Abl. L 145 vom 13.06.1977,S1) anwendbar sind und solchen Teilen dieses Gebiets, in denen diese Vorschriften nicht gelten, sowie auf Warenverkehr zwischen den Teilen dieses Gebiets, in denen diese Vorschriften nicht anwendbar sind.Überführung von Waren in den zollrechtlich freien Verkehraus dem Zolllagerverfahren mit gleichzeitiger Wiederversendung im Rahmen des Warenverkehrs zwischen der Gemeinschaft und den Ländern, mit denen sie eine Zollunion gebildet hat.
- 0178 Überführung von Waren in den zollrechtlich freien Verkehr aus einer Freizone des Kontrolltyps II mit gleichzeitiger Wiederversendung im Rahmen des Warenverkehrs zwischen Teilen des Zollgebiets der Gemeinschaft, in denen die Vorschriften der Richtlinie 77/388/EWG des Rates (Abl. L 145 vom 13.06.1977,S1) anwendbar sind und solchen Teilen dieses Gebiets, in denen diese Vorschriften nicht gelten, sowie auf Warenverkehr zwischen den Teilen dieses Gebiets in denen diese Vorschriften nicht anwendbar sind.Überführung von Waren in den zollrechtlich freien Verkehr aus einer Freizone des Kontrolltyps II mit gleichzeitiger Wiederversendung im Rahmen des Warenverkehrs zwischen der Gemeinschaft und den Ländern, mit denen sie eine Zollunion gebildet hat.

4000 🞐 leichzeitige Überführung in den zoll- und steuerrechtlich freien Verkehr ohne mehrwertsteuerbefreiende ohne vorangegangene zollrechtliche Bestimmung

4010 Gleichzeitige Überführung in den zoll- und steuerrechtlich freien Verkehr ohne mehrwertsteuerbefreiende Lieferung nach Anmeldung zur endgültigen Ausfuhr (z.B. Rückware).

X

Search

| - R R R R R E E                                                                                                    | (0 Positionen)<br>new (0 Positionen)<br>New (0 Positionen)<br>New (0 Positi | erefreiheit                          |
|----------------------------------------------------------------------------------------------------|----------------------------------------------------------------------------------------------------|--------------------------------------|
| Warenbezeichnung*                                                                                                    | S / Einfuhr - Positionsdaten Position 1<br>Zum Seitenende >>                                                                                                    |                                      |
| Warennummer* (Codenummer)                                                                                                    | Art der Packstücke* •••• Anzahl der Packstücke                                                                                                    | Step 32: (Selection see next slide). |
| Zusatzcode<br>Verfahren*<br>EU-Code/nationales Verfahren<br>weiterer EU-Code<br>Beantragte Begünstigung*<br>Ursprungsland<br>Präferenzursprungsland<br>Kontingent #1<br>Kontingent #2 | Zeichen und Nummern<br>Tabaksteuerzeichen Nummer<br>Rohmasse (kg)*<br>Eigenmasse (kg)*<br>ei einer beantragten Begünstigung "200" oder größer ist<br>ne Angabe im Feld "Präferenzursprungsland" erforderlich.                                                                                                    |                                      |
| Artikelpreis*<br>Zollwert*<br>Kosten-EUSt                                                                                                    | Veredelungsentgelt / Wertsteigerung<br>(nur bei Verfahren 61xx oder 63xx)                                                                                                    |                                      |
| Begünstigungsmenge<br>Preisart •••• Besor                                                                                                    | Maßeinheit ••• ndere Wertangabe                                                                                                    |                                      |
| Zollmenge<br>Zollmenge                                                                                                    | Maßeinheit ••••                                                                                                    |                                      |

| Plea                  | se select X                                                                                                    |
|-----------------------|----------------------------------------------------------------------------------------------------|
| <b>Bean</b><br>Please | e enter search criteria and hit the "Search" button.                                                                                      |
| Enter                 | search term Search                                                                                                    |
| 1<br>Found            | 2 3<br>27 records.                                                                                                    |
| Code                  | • Wert                                                                                                    |
| 110                   | Zolltarifliche Maßnahme "erga omnes" unter Zollaussetzung                                                                                 |
| 115                   | Zolltarifliche Maßnahme "erga omnes" unter Zollaussetzung unter besonderen Verwendung (Artikel 82 Zollkodex)                              |
| 118                   | Zolltarifliche Maßnahmen "erga omnes" unter Zollaussetzung mit Bescheinigung über die Beschaffenheit der Ware                             |
| 119                   | Zolltarifliche Maßnahme "erga omnes" unter zeitwiliger Aussetzung der Zölle für mit Luftfahrttauglichkeitsbescheinigung eingeführte Waren |
| 120                   | Zolltarifliche Maßnahme "erga omnes" im Rahmen eines Zollkontingents                                                                      |
| 123                   | Zolltarifliche Maßnahme "erga omnes" im Rahmen eines Zollkontingents zu besonderer Verwendung                                             |
| 125                   | Zolltarifliche Maßnahme "erga omnes" im Rahmen eines Zollkontingents mit Bescheinigung über die Beschaffenheit der Ware                   |
| 128                   | Zolltarifliche Maßnahme "erga omnes" im Rahmen eines Zollkontingents nach passiver Veredelung                                             |
| 140                   | Zolltarifliche Maßnahme "erga omnes" zur besonderen Verwendung aufgrund des gemeinsamen Zolltarifs                                        |
| 150                   | Zolltarifliche Maßnahme "erga omnes" mit Bescheinigung über die Beschaffenheit der Ware                                                   |
| 200                   | Anwendung des APS Zollsatzes ohne weitere Bedingungen oder Einschränkungen                                                                |
|                       | Barrierefreiheit Close                                                                                                    |

Select code "100" (Third-country tariff rate – required for statistical and dataprocessing reasons)

# Image: Construction of the second second

|                                                                                                    | Zum Seitenende                                                                                                    |
|----------------------------------------------------------------------------------------------------|----------------------------------------------------------------------------------------------------|
| Warenbezeichnung*                                                                                                    |                                                                                                    |
| Warennummer* (Codenummer)<br>Zusatzcode<br>Zusatzcode<br>Verfahren*<br>EU-Code/nationales Verfahren<br>weiterer EU-Code<br>Beantragte Begünstigung*<br>Ursprungsland<br>Präferenzursprungsland<br>Kontingent #1<br>Kontingent #2 | Art der Packstücke*  Anzahl der Packstücke  Anzahl der Packstücke  Zeichen und Nummern  Tabaksteuerzeichen Nummer  Rohmasse (kg)* Eigenmasse (kg)* Bei einer beantragten Begünstigung "200" oder größer ist eine Angabe im Feld "Präferenzursprungsland" erforderlich. |
| Artikelpreis*<br>Zollwert*<br>Kosten-EUSt<br>Begünstigungsmenge<br>Preisart                                                                                                    | Veredelungsentgelt / Wertsteigerung<br>(nur bei Verfahren 61xx oder 63xx)         Maßeinheit         •••         Besondere Wertangabe                                                                                                    |
| Zollmenge                                                                                                    | Maßeinheit                                                                                                    |

Step 33: Gross weight is the weight of the goods plus packaging. As there is no packaging for the private purchase of a car, enter the weight of the car according to the vehicle registration document here.

Step 34: Please enter the weight of your car according to the vehicle registration document.

#### ATLAS Service Desk

|                                                                                                    |                                             |                                                                             |                                                                                                    | Zum Seitenen                        | <u>de &gt;&gt;</u> |
|----------------------------------------------------------------------------------------------------|---------------------------------------------|-----------------------------------------------------------------------------|----------------------------------------------------------------------------------------------------|-------------------------------------|--------------------|
| Warenbezeichnung*                                                                                                    |                                             |                                                                             |                                                                                                    |                                     |                    |
| Warennummer* (Codenummer)<br>Zusatzcode<br>Zusatzcode<br>Verfahren*<br>EU-Code/nationales Verfahren<br>weiterer EU-Code<br>Beantragte Begünstigung*<br>Ursprungsland<br>Präferenzursprungsland<br>Kontingent #1 | ••••<br>••••<br>••••<br>••••<br>••••<br>••• | Anz<br>Zeio<br>Tabaksteu<br>ei einer beantragten I<br>ine Angabe im Feld "F | Art der Packstücke*<br>ahl der Packstücke<br>chen und Nummern<br>erzeichen Nummer<br>Rohmasse (kg)*<br>Eigenmasse (kg)*<br>Begünstigung "200" o<br>Präferenzursprungsla | der größer ist<br>nd" erforderlich. |                    |
| Kontingent #2 Artikelpreis* Zollwert*                                                                                                    |                                             | Veredelungsen<br>(nur bei Verfa                                             | tgelt / Wertsteigerung                                                                                                    |                                     |                    |
| Kosten-EUSt<br>Begünstigungsmenge                                                                                                    |                                             | Maßeinheit                                                                  | •••                                                                                                    |                                     |                    |
| Preisart                                                                                                    | ••• Besc                                    | ondere Wertangabe                                                           |                                                                                                    |                                     |                    |
| Zollmenge                                                                                                    |                                             | Maiseinneit                                                                 | •••                                                                                                    |                                     |                    |

Step 35: Please enter the purchase price in accordance with the sales contract. If you paid in USD and you selected USD as currency on the very first form page, then enter the amount in USD, if not please enter the amount in EUR.

Step 36: Please enter the sales price in EUR. If you paid in USD you will find the applicable currant exchange rates on the webpage of German customs under www.zoll.de (database exchange rates).

Barrierefreiheit

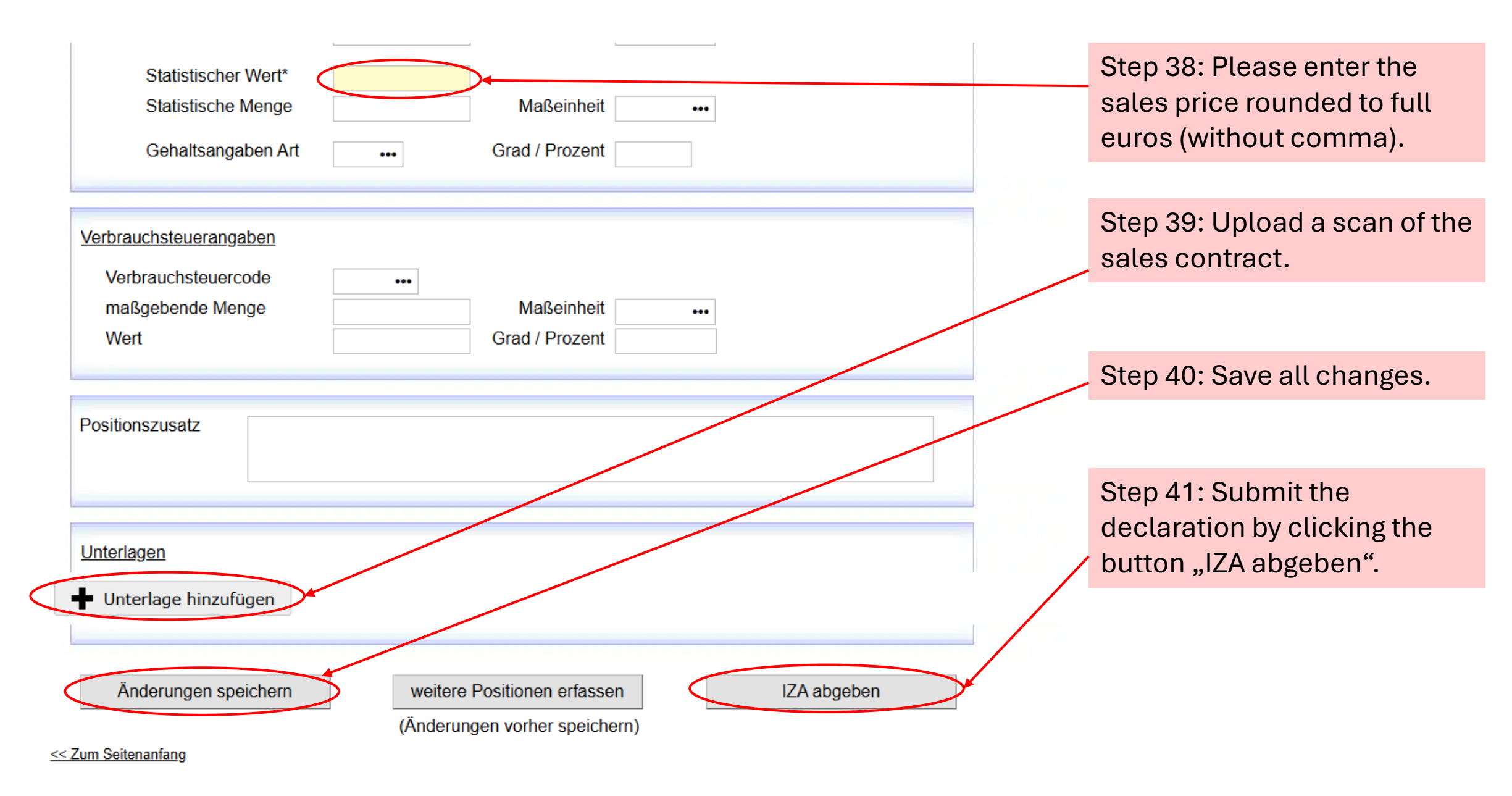

#### 

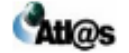

Internet Zollanmeldung - ATLAS / Einfuhr - Auftragsnummer

### Vielen Dank!

Ihre Zollanmeldungsdaten wurden in unserem System erfolgreich gespeichert.

Auftragsnummer: 23/DE/2101/C/I/0/0063S/R/9

Drucken Sie die Zollanmeldung bitte aus und unterschreiben Sie die Anmeldung bitte an der vorgesehenen Stelle.

Die von Ihnen unterschriebene Zollanmeldung sowie die weiteren erforderlichen Anlagen und Unterlagen legen Sie bitte Ihrem zuständigen Zollamt innerhalb von 30 Tagen zur Entgegennahme vor

### Bitte beachten Sie:

Ihre Internet Zollanmeldung ATLAS / Einfuhr ist hiermit abgeschlossen. Falls Sie im Nachhinein Fehler oder Unvollständigkeiten erkennen, so erstellen Sie bitte eine neue Anmeldung.

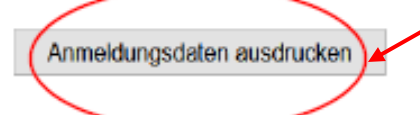

Step 43: Take your car to the main customs office responsible for your place of residence within 30 days of submitting the online declaration. Please bring both printouts! Step 42: Print the declaration by clicking on this button. A message (see below) will appear. Click on "Ausdruck anzeigen".

Hinweis:
 Es wurde ein Ausdruck erzeugt Ausdruck anzeigen

You will need **two (2) printouts.** Please sign both printouts. Please note that you can only print now on this page! If you don't print now, you may need to enter all data again...